### IoT環境における知的情報処理技術 環境設定 (Google Colaboratory編)

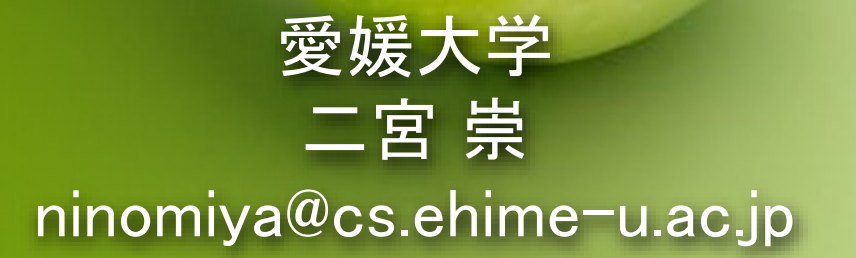

# Google Colaboratory

- Googleドライブから新規作成
- Google Colaboratoryにはすでに必要なライブラリが入っているので特に設定は必要ありません

|                           |                               |               | 🔼 ドライブ                | Q F     | ライブで検索                |                      |     |
|---------------------------|-------------------------------|---------------|-----------------------|---------|-----------------------|----------------------|-----|
| ( ドライフ                    | <b>Q</b> ドライブで検索              |               |                       |         |                       |                      |     |
| → 新規                      | マイドライブ 🔹                      |               | 💽 フォルダ                |         | ッイノ マ                 |                      |     |
|                           | 候補リスト                         |               | ファイルのアップロード           |         | •                     |                      |     |
|                           |                               |               | 💽 フォルダのアップロード         |         |                       |                      |     |
| ▶ □ パソコン                  |                               |               | <b>Google</b> ドキュメント  | >       | CO                    | CO                   |     |
| 2 共有アイテム                  | (1)クリック                       |               | ┢ Google スプレッドシート     | >       |                       |                      |     |
| したアイテム                    |                               |               | 🧧 Google スライド         | >       | wtorch programming in | CO ai Jahwork A invo |     |
| ☆ スター付き                   | co ai9_pytorch_programming.ip | co ai_labwork | 📒 Google フォーム         | >       | ったファイル                | 昨日開いたファイル            |     |
| <ul><li>ゴミ箱</li></ul>     | 今日編集したファイル                    | 昨日開いたファー      | その他                   | >       | Google 図形描画           |                      |     |
|                           | 名前 个                          |               | ▲ 保存容量                | 1000 () | Google マイマッ           | 0/1                  | シノフ |
| ▲ 保存容量                    |                               |               |                       | Cla     | 🛚 🖬 Google サイト        |                      |     |
| <br>202 GB 中 28.15 GB を使用 | Classroom                     |               | 202 GB 中 28.15 GB を使用 |         | Google Apps Scri      | pt                   |     |
| 保存容量を購入                   | Colab Notebooks               |               | 保存容量を購入               |         | 🗢 Google Colaborat    | ory                  |     |
|                           |                               |               |                       | Go      | Google Jamboard       | 1                    |     |
|                           |                               |               |                       |         | ・ 十 アプリを追加            |                      | 2   |

## Jupyter Notebook

- Jupyter Notebookと呼ばれるプログラミング環境が用意され ます。
  - ファイルにはコードとテキストをいれることができます。
  - Jupyter Notebookのファイル拡張子は.ipynb

| C  | O <sup>Δ</sup> Untitled3.ipynb ☆<br>ファイル 編集 表示 挿入 ランタイム ツール ヘルプ | 🖪 コメント 🛛 共有 🌣 🌘   |
|----|-----------------------------------------------------------------|-------------------|
| ≣  | + コード + テキスト                                                    | 接続 🔹 🥒 編集 🔷       |
| Q  | 0                                                               | ↑ ↓ ⇔ 目 ✿ D ■ :   |
| <> |                                                                 |                   |
|    |                                                                 | こんな感じの画<br>面がでてくる |
|    |                                                                 | 3                 |

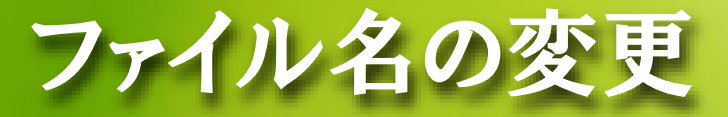

 まず、ファイル名を変更しましょう。(好きな名前で良いです。 ai5\_exercise.ipynb、ai5\_practice.ipynbなど。演習用のファイル 名とわかるような名前にしましょう)

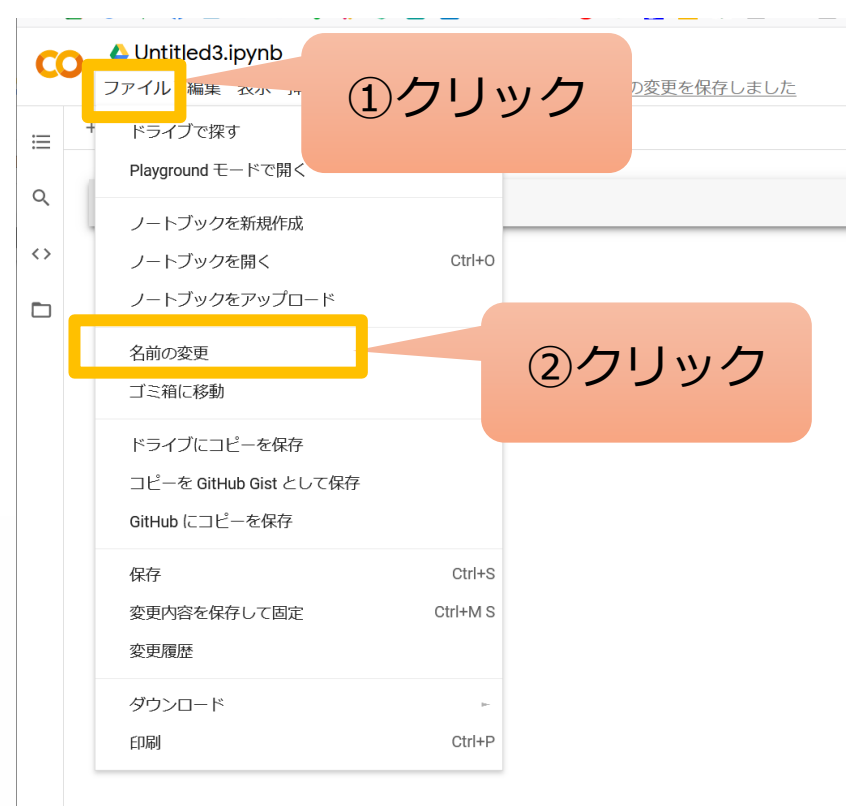

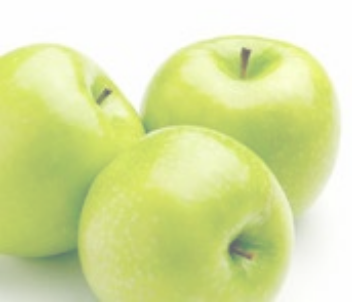

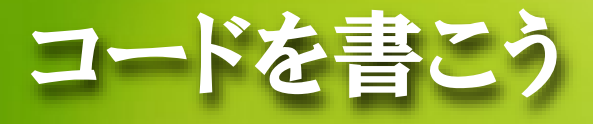

### • コード(プログラム)を書こう

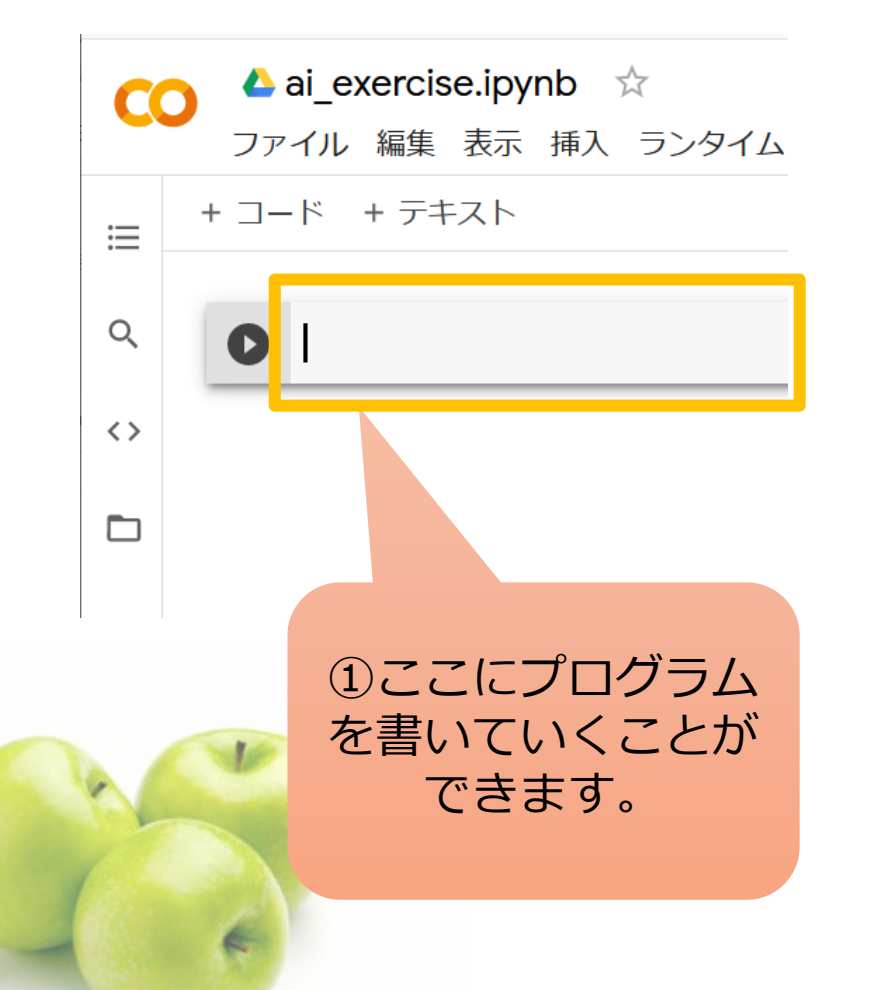

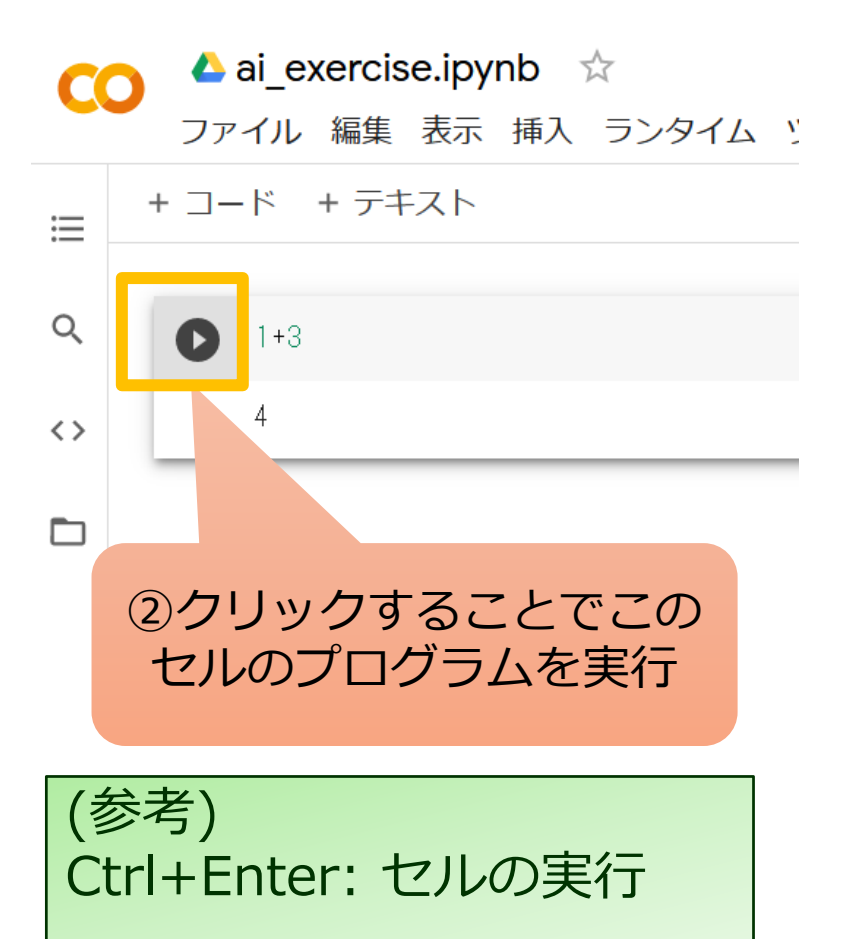

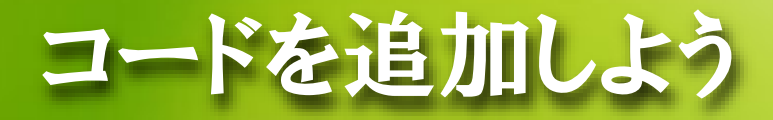

#### +コードをクリックするとコードを追加できる

| <b>CO</b> <sup>4</sup> | ai_exercise.ipynb 🕁     |                   | CO                  | 🛆 ai_exercise.ipynb 🛛 ☆ |
|------------------------|-------------------------|-------------------|---------------------|-------------------------|
| ファ                     | <u>x Y</u>              |                   | ファイル 編集 表示 挿入 ランタイム |                         |
| ∷ + □-                 | -ド + テキスト               |                   | ≣                   | + コード + テキスト            |
| ۹ 🚺                    | 1+3                     |                   | Q                   | [1] 1+3                 |
| <>                     | 4                       |                   | <>                  | 4                       |
| C クリ<br>コー<br>ルを       | ックすると<br>ドを書くセ<br>追加できる |                   |                     |                         |
|                        |                         | (参考)<br>Alt+Enter | :セ                  | ルの実行+コードの追加             |